## How to download parish plans from the PROV website

Go to : www.prov.vic.gov.au

Choose: Researching land and property

## **Explore the Collection**

Public Record Office Victoria holds an extraordinary array of records created by the Victorian Government from the mid-1830s to now

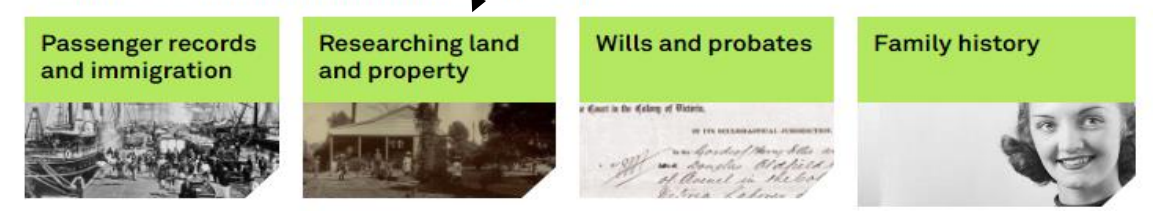

Choose : Parish and township plans

Enter the name of the parish/town or plan number, eg Sandhurst

· Enter a Parish or township name in the search below

Department of Natural Resources and the Environment

· Enter a plan number from this list of Parish/township plan numbers.

Tip! Some areas have more than one plan number, so check the list above to hone your search.

|             | Search for Parish and tov                                                                                                    | vnship plans                                        |                                              |                         |  |  |
|-------------|----------------------------------------------------------------------------------------------------|-----------------------------------------------------|----------------------------------------------|-------------------------|--|--|
|             | Parish, township or number                                                                                                    | sandhurst                                           |                                              |                         |  |  |
|             |                                                                                                    | Search                                              |                                              |                         |  |  |
| Clic<br>ava | ck the underlined heading of the plan y<br>ailable to download. You can filter your                                                                       | ou wish to view. The ic<br>results on the left hand | on indicates t<br>d side of the results scre | hat the file is<br>een. |  |  |
|             | +<br>                                                                                                    |                                                     |                                              |                         |  |  |
| 1           | Bendigo in the Parish of Sandhurst -01 Township Plan, Imperial m       ***         VPRS 16171/P1 item Plans S-Ti, record Sandhurst@Bendigo-01(Tp)LOImp347 |                                                     |                                              |                         |  |  |
| ١           |                                                                                                    |                                                     |                                              |                         |  |  |
| 2           | 2002 to No date                                                                                                    |                                                     |                                              |                         |  |  |
| ł           | Regional Land Office Parish and Township Plans Digitised Reference Set                                                                                    |                                                     |                                              |                         |  |  |

Goldfields Library

Corporation

The next screen looks like this:

| Series title:                                                                                                    | Regional Land C<br>Reference Set                                                    | al Land Office Parish and Township Plans Digitised<br>Ice Set                                                   |                                 |                            |  |  |  |  |
|----------------------------------------------------------------------------------------------------|-------------------------------------------------------------------------------------|----------------------------------------------------------------------------------------------------|---------------------------------|----------------------------|--|--|--|--|
| Sub-Item title:                                                                                                    | Bendigo in the I<br>m                                                               | Bendigo in the Parish of Sandhurst -01 Township Plan, Imperial<br>m<br>Sandhurst@Bendigo-01(Tp)LOImp347<br>2002 |                                 |                            |  |  |  |  |
| Sub-Item number:                                                                                                    | Sandhurst@Ber                                                                       |                                                                                                    |                                 |                            |  |  |  |  |
| Date range:                                                                                                    | 2002                                                                                |                                                                                                    |                                 |                            |  |  |  |  |
| Public access:                                                                                                    | Open                                                                                |                                                                                                    |                                 |                            |  |  |  |  |
| Format:                                                                                                    | Digital                                                                             |                                                                                                    |                                 |                            |  |  |  |  |
| This Sub-Item is part of                                                                                                    |                                                                                     |                                                                                                    |                                 |                            |  |  |  |  |
| Series number:                                                                                                    | VPRS 16171                                                                          |                                                                                                    |                                 |                            |  |  |  |  |
| Consignment number:                                                                                                    | P0001                                                                               | <u>P0001</u>                                                                                                    |                                 |                            |  |  |  |  |
| Item title:                                                                                                    | Parish and Towr                                                                     | Parish and Township Plans (S-Ti)                                                                                |                                 |                            |  |  |  |  |
| Item number:                                                                                                    | <u>Plans S-Ti</u>                                                                   |                                                                                                    |                                 |                            |  |  |  |  |
| Conversely in this material is hold by the State of Vistoria                                                                                                    |                                                                                     |                                                                                                    |                                 |                            |  |  |  |  |
| Convright in this material i                                                                                                    | s held by the State                                                                 | of Victoria                                                                                                    |                                 |                            |  |  |  |  |
| Copyright in this material i<br>Sub-Item contents Rec                                                                                                    | is held by the State<br>ordkeeping information                                      | of Victoria.                                                                                                    |                                 |                            |  |  |  |  |
| Copyright in this material i Sub-Item contents Rec                                                                                                    | is held by the State<br>cordkeeping information                                     | of Victoria.<br>Displ                                                                                           | ay 20 🔻 ent                     | tries per page             |  |  |  |  |
| Copyright in this material i<br>Sub-Item contents Rec<br>Title                                                                                                   | is held by the State<br>cordkeeping information                                     | of Victoria.<br>Displ                                                                                           | ay 20 ▼ ent<br>Size             | tries per page<br>Download |  |  |  |  |
| Copyright in this material i<br>Sub-Item contents Rec<br>Title<br>Bendigo in the Parish of Sand<br>Plan, Imperial measure 3473/                                  | is held by the State<br>cordkeeping information<br>hurst -01 Township               | of Victoria.<br>Displ<br>Date<br>8/01/2002 12:00:00<br>AM                                                       | ay 20 ▼ ent<br>Size<br>10842 KB | tries per page<br>Download |  |  |  |  |
| Copyright in this material i<br>Sub-Item contents Red<br>Title<br>Bendigo in the Parish of Sand<br>Plan, Imperial measure 3473/<br>Download viewers for this con | is held by the State<br>cordkeeping information<br>hurst -01 Township<br>A<br>tent. | of Victoria.<br>Displ<br>Date<br>8/01/2002 12:00:00<br>AM                                                       | ay 20 ▼ ent<br>Size<br>10842 KB | tries per page<br>Download |  |  |  |  |

## Sub-Item Details

Click "PDF" so the download of the plan will begin. A new window/tab will open and the pdf will eventually open – it takes a little while as these files are very large.

You can then view, save or print the file.